# **IBHRS Manage Billing Activity Codes**

Last Modified on 09/29/2022 11:10 am EDT

Office Practicum

#### Path: Main Menu > Admin Tools Menu > Billing Activities and Encounter Types

# About

a.

Billing Activity Codes that are set up within the Clinical site are added and mapped to a list of Encounter Types for IBHRS Agencies. These Encounter Types are used to report out on the IBHRS Data Export tool.

- Add a Billing Activity Code
- Delete a Billing Activity Code
- Reload Service Events to IBHRS

**User Permission:** The Admin Tools permission**Billing Activities and Encounter Types** is required to add or delete Billing Activity Codes. If your Administrator does not see the permission in Maintain Users, contact NextStep Support.

#### Add a Billing Activity Code

- 1. Navigate to Billing Activities and Encounter Types following the path above.
- 2. Confirm that the Billing reported to drop-down displays IBHRS. If not, click the drop-down and select IBHRS.

|                                 |                                              | Billing reported to IBHRS |                |        |  |  |  |
|---------------------------------|----------------------------------------------|---------------------------|----------------|--------|--|--|--|
| 3. Click the <b>New</b> button. |                                              |                           |                |        |  |  |  |
|                                 | New Activity                                 |                           | Encounter Type | Delete |  |  |  |
| 4.                              | Click the <b>Activity</b> drop-down and sele | ect the Activity.         |                |        |  |  |  |

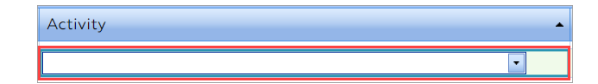

5. Click the Encounter Type drop-down and select the Encounter Type to map to the Activity.

| Encounter Type |  |
|----------------|--|
|                |  |

 Click the Save Changes button. Follow the steps in the Reload Service Events to IBHRS section below to load the new service event(s) to IBHRS.

### Delete a Billing Activity Code

- 1. Navigate to Billing Activities and Encounter Types:Main Menu > Admin Tools Menu > Billing Activities and Encounter Types.
- 2. Next to the Activity that you'd like to remove, click the **Delete** button.

| Activity                     | Encounter Type | Delete |
|------------------------------|----------------|--------|
| Behavioral Health Assessment | Group          | Delete |

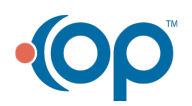

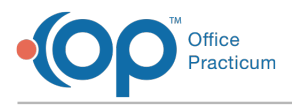

Note: If you clicked the Delete button in error, simply click the Recover button to restore the row.

3. Click the **Save changes** button. Follow the steps in the **Reload Service Events to IBHRS** section below to load the deleted service event(s) to IBHRS.

## **Reload Service Events to IBHRS**

After Activity Codes have been added or deleted, you'll need to reload the service events in the IBHRS Data Export tool in order to access your data.

- 1. Navigate to IBHRS Data Export: Main Menu > Reports Menu > IBHRS > IBHRS Export
- 2. Click the **Reload Service Event Data** button. Once the data has been loaded to IBHRS, the date and time next to the button will update.

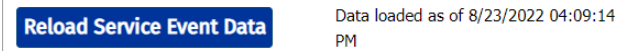

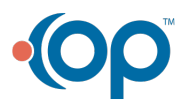